## Configurações Iniciais Meta Quest 2 – v1

MaFEA – Making Future Education Accessible PR2 – Guiding successful adoption

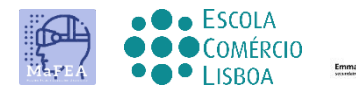

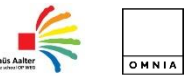

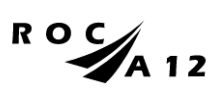

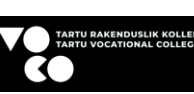

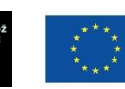

Funded by the European Union

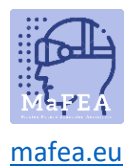

## Configurações Iniciais Meta Quest 2 – v1

É importante referir inicialmente que para completar a instalação inicial do Meta Quest 2 é necessário fazer a instalação e configuração da APP no telemóvel, sendo necessária uma conta de Facebook.

Link oficial de instalação no telemóvel AQUI.

Link não official para video tutorial AQUI.

## Passos iniciais

1. Deve carregar o equipamento.

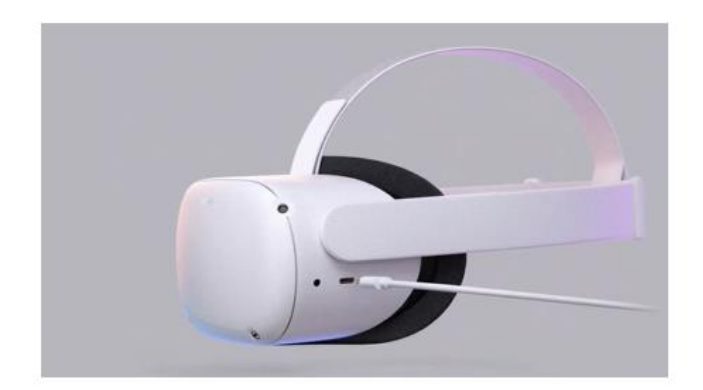

Utilize o carregador que vem com o equipamento para o carregamento complete antes da utilização.

Deve, conforme tutorial anterior (01), posicionar corretamente os óculos na sua cabeça, bem como os comandos.

Confirme estado dos equipamentos através do link <u>AQUI</u>.

- 2. Ligue o equipamento.
- 3. Selecione o idioma.
- 4. Ajuste os Meta Quest 2, de modo a que se possa ver o ecrã nitidamente.
- 5. Ajuste o espaço das lentes dentro dos Meta Quest 2 de modo a que a imagem fique nítida.
- 6. Procure um espaço onde possa estar mais livre de objetos e prima "continuar" para concluir as configurações.
- 7. Insira os dados do Wi-fi para estar conectado à Internet (se possível, o Wi-fi deverá ser igual ao Wi-fi do seu computador e do seu telemóvel).
- 8. Surgirá um video com orientações de segurança. Deve "aceitar" os Termos de Segurança.
- 9. O equipamento irá reiniciar automáticamente. Nesta fase o aparelho irá fazer as referidas atualizações. Deve aguardar até estas concluírem.

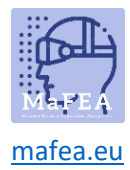

10. Surgirá um ecrã com um código (PIN). Nesta fase deverá passar para as configurações no seu telemóvel (indispensável).

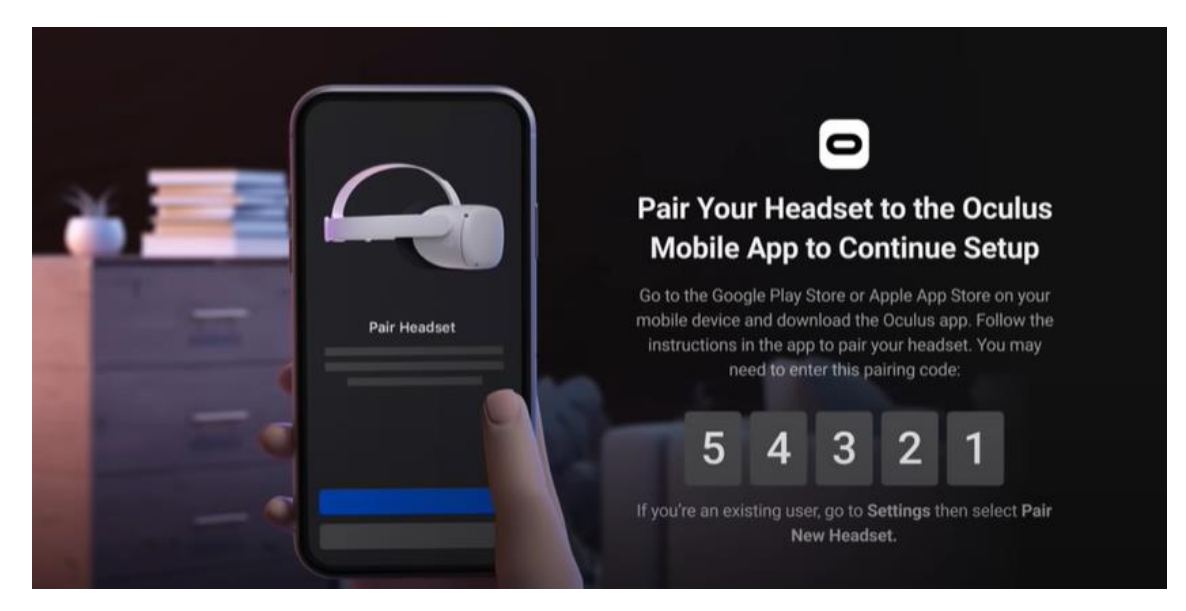

- 11. Faça o download da Oculus mobile app (Apple App Store ou Google Play).
  - a. Instale-a no seu telemóvel.
  - b. O registo é feito usando uma conta pessoal de Facebook.
  - c. Precisará definir um PIN pessoal (4 dígitos).
  - d. Não necessita definir um método de pagamento (pode clicar em "ignorar").
  - e. Deve, por fim, selecionar o tipo de equipamento (Quest 2).
  - f. A APP fará o emparelhamento e pedirá o PIN que foi exposto anteriormente no Oculus.

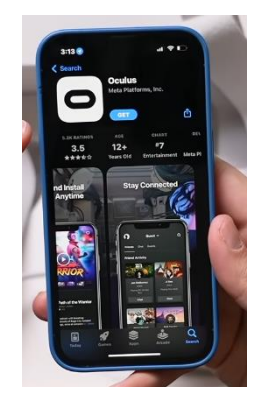

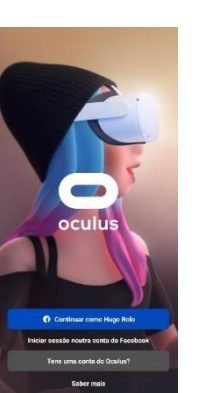

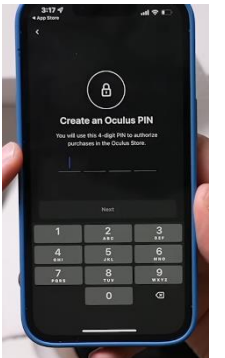

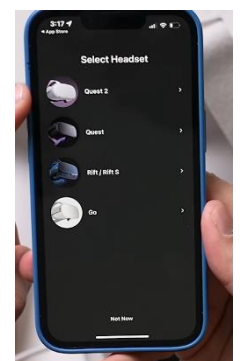

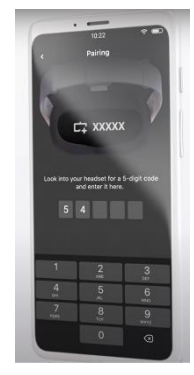

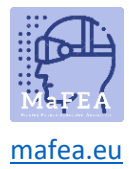

12. Ao colocar novamente os óculos, terá que definir a área limite de circulação para se movimentar em segurança. Deverá seguir todas as instruções.

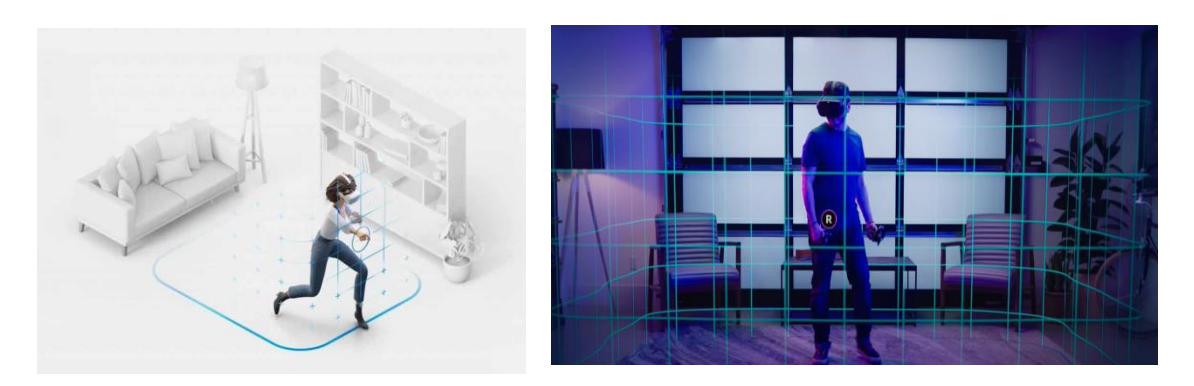

13. Após a configuração anterior, será direcionado para um ambiente onde encontrará o menu de interação onde poderá encontrar todas as funcionalidades (galeria, aplicações, jogos, configurações, etc.)

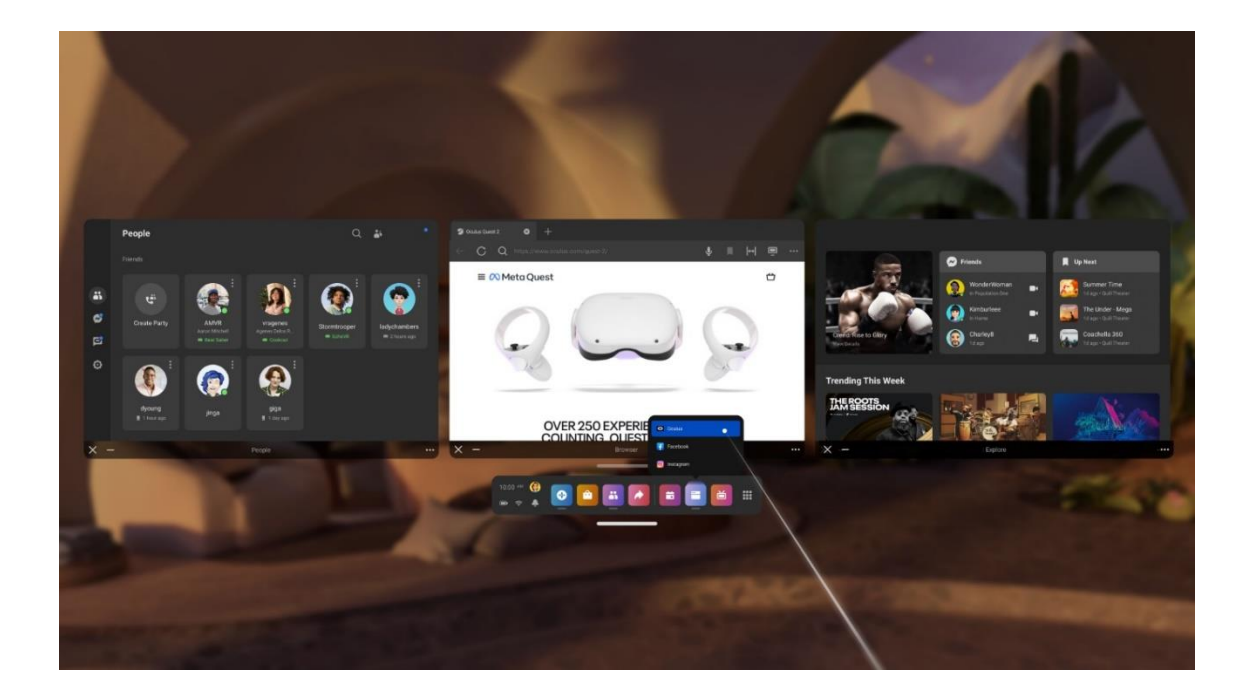

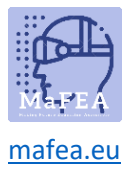

## MaFEA – Making Future Education Accessible

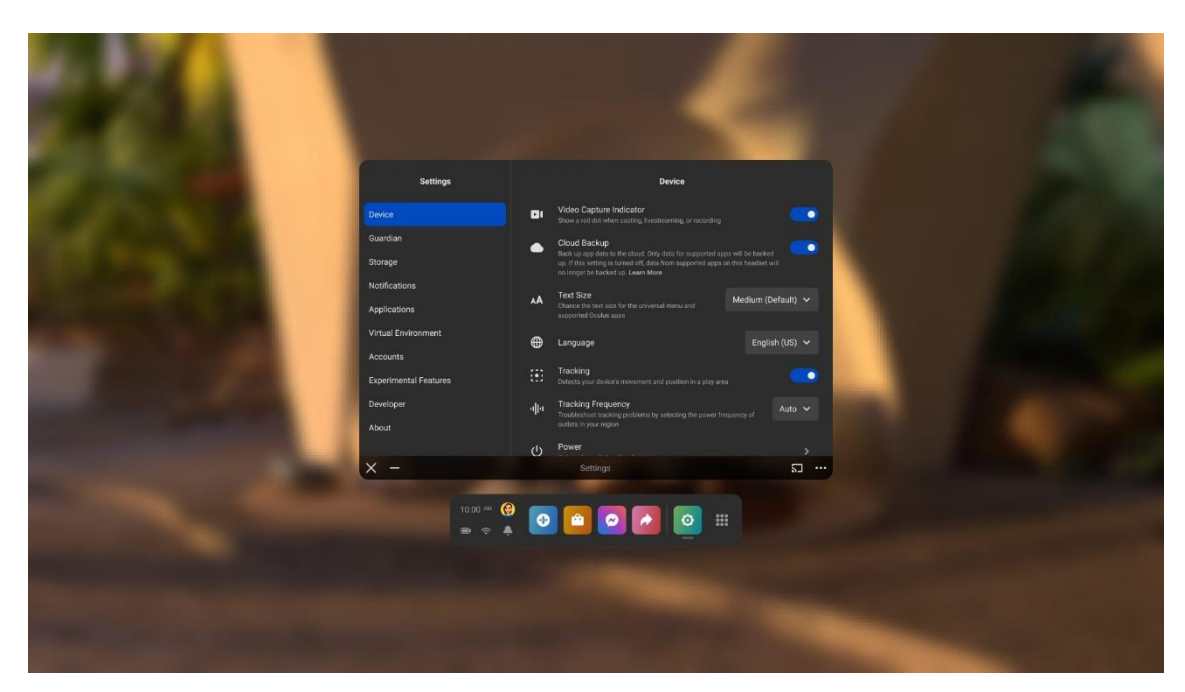